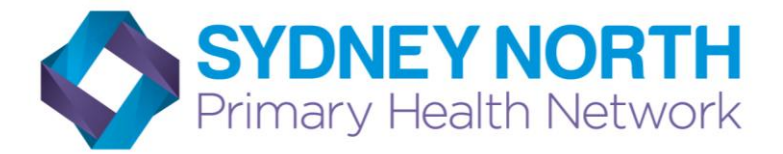

# Australian Immunisation Register (AIR)

## How to log on to the AIR internet site

### Go to HPOS website:

https://www.humanservices.gov.au/healthprofessionals/services/medicare/hpos

| • Health professionals home                 |                                                                                                    |  |  |  |  |  |
|---------------------------------------------|----------------------------------------------------------------------------------------------------|--|--|--|--|--|
| ► Aged care providers                       | HPUS                                                                                                    |  |  |  |  |  |
| Allied health professionals                 | Health Professionals Online Services (HPOS) is a fast and secure way for health                                                                                                    |  |  |  |  |  |
| ▸ General practitioners                     |                                                                                                    |  |  |  |  |  |
| • Insurers                                  | The Australian Immunisation Register is a national register that records immunisations<br>given to people of all ages in Australia. Please make sure your software is updated to                                     |  |  |  |  |  |
| • Pharmacists                               | support these changes.                                                                                                    |  |  |  |  |  |
| <ul> <li>Practice managers</li> </ul>       | Log on Register Services Resources                                                                                                    |  |  |  |  |  |
| Software vendors                            |                                                                                                    |  |  |  |  |  |
| ▶ Specialists                               | The log on buttons on HPOS have recently changed. If you have an individual PKI or a site certificate place log on by selecting the <b>PKI Certificate</b> button. If you                                            |  |  |  |  |  |
| • Other health professionals                | Accessing HPOS and eHealth Services using PRODA Provider Digital Access (PRODA) is replacing individual Medicare Public Key Infrastructure (PKI) certificates. PRODA is not a replacement for PKI site certificates. |  |  |  |  |  |
| ▶ Services                                  |                                                                                                    |  |  |  |  |  |
| Help subjects                               |                                                                                                    |  |  |  |  |  |
| ▶ Forms                                     |                                                                                                    |  |  |  |  |  |
| ▶ News                                      |                                                                                                    |  |  |  |  |  |
| <ul> <li>Feedback and complaints</li> </ul> |                                                                                                    |  |  |  |  |  |
| medicare                                    | PKI Certificates >                                                                                                    |  |  |  |  |  |
|                                             | Accessing other online services                                                                                                    |  |  |  |  |  |
| Create your own                             | AIR log on only •                                                                                                    |  |  |  |  |  |
| the entire guide or just                    | Hearing Services eClaiming log on only >                                                                                                    |  |  |  |  |  |

#### Select: AIR log on only

| ľ                                                                                                    | You are here: <u>Home</u> - Authentication Filename                                                                                                    |  |                          |  |  |  |
|----------------------------------------------------------------------------------------------------|----------------------------------------------------------------------------------------------------|--|--------------------------|--|--|--|
| Logon                                                                                                    |                                                                                                    |  |                          |  |  |  |
| Please click on the 'Browse' button to locate your authentication file and press the 'Send Authentication File' button. |                                                                                                    |  |                          |  |  |  |
| If you have not already downloaded your authentication file, please click here.                                         |                                                                                                    |  |                          |  |  |  |
| Logon                                                                                                    |                                                                                                    |  |                          |  |  |  |
| Authentication Filename Choose File No file chosen                                                                      |                                                                                                    |  |                          |  |  |  |
|                                                                                                    |                                                                                                    |  | Send Authentication File |  |  |  |
|                                                                                                    | The Department of Human Services Internet facility has been established for the use of authorised users only. An authorised user is deemed to be someone wh ITSD. |  |                          |  |  |  |
|                                                                                                    | By continuing, you are representing that you are an authorised user and, as such, are bound by the conditions of use as defined in the associated User Agree      |  |                          |  |  |  |

When accessing the AIR secure site for the first time you need to download your authentication file.

#### Select: click here

| Australian Departm            | ient of Human Services [AU]   htt                                                                                                    | ps://www | 1.medicareaustralia.gov. | au/ssl/hacscmqsafdl |                  |                    |           |  |
|-------------------------------|----------------------------------------------------------------------------------------------------|----------|--------------------------|---------------------|------------------|--------------------|-----------|--|
| DoH/DHS \land News            | Sydney No 🗀 Digital Health                                                                                                    | 🗀 NPS    | 🗅 Resources to imp       | 🖞 www.nslhd.health  | Networking Healt | 🍸 QI Web Portals - | 🏶 Integra |  |
| Health Pro<br>Online Service: | fessional                                                                                                    |          |                          |                     |                  |                    |           |  |
|                               | You are here: <u>Home</u> - Authentication Fi                                                                                                    | lename   |                          |                     |                  |                    |           |  |
| Health Professional           | Health Professional Obtain Authentication File                                                                                                    |          |                          |                     |                  |                    |           |  |
| ology Collection              | To obtain your authentication file, enter your details in the boxes below and click on the Download File button. Once you have downloaded your authentication file, |          |                          |                     |                  |                    |           |  |
|                               | User Name                                                                                                    |          |                          |                     |                  |                    |           |  |
|                               | Authentication File Name                                                                                                    |          |                          |                     |                  |                    |           |  |
|                               | Download File                                                                                                    |          |                          |                     |                  |                    |           |  |
| Position                      |                                                                                                    |          |                          |                     |                  |                    |           |  |
|                               |                                                                                                    |          |                          |                     |                  |                    |           |  |
|                               |                                                                                                    |          |                          |                     |                  |                    |           |  |
|                               |                                                                                                    |          |                          |                     |                  |                    |           |  |

Enter your provider number as your user name and your authentication file name (which is in the welcome letter you received from Medicare Australia) then click download file

(If you have lost your user name or authentication file name contact the AIR internet help desk 1300 650 039)

Follow the prompts to download and save the authentication file to a convenient location. You will need to access it each time you log on

#### Accessing the secure site when you have your authentication file

#### Select AIR logon only from the HPOS website (see above)

| .,                           | a na na na na na na na na na na na na na                                                                                                    |  |  |  |  |  |
|------------------------------|----------------------------------------------------------------------------------------------------|--|--|--|--|--|
| Health Pro<br>Online Service | ofessional<br>es                                                                                                    |  |  |  |  |  |
|                              |                                                                                                    |  |  |  |  |  |
|                              | You are here: Home - Authentication Filename                                                                                                    |  |  |  |  |  |
| ealth Professional           | Logon                                                                                                    |  |  |  |  |  |
| ogy Collection               | Please click on the 'Browse' button to locate your authentication file and press the 'Send Authentication File' button.                                                                                                    |  |  |  |  |  |
|                              | If you have not already downloaded your authentication file, please click here.                                                                                                    |  |  |  |  |  |
|                              | Logon                                                                                                    |  |  |  |  |  |
|                              | Authentication Filename Choose File No file chosen                                                                                                    |  |  |  |  |  |
| osition                      | Send Authentication File                                                                                                    |  |  |  |  |  |
|                              | The Department of Human Services Internet facility has been established for the use of authorised users only. An authorised user is deemed to be someone who has received written a ITSD.                                                                                               |  |  |  |  |  |
|                              | By continuing, you are representing that you are an authorised user and, as such, are bound by the conditions of use as defined in the associated User Agreement.                                                                                                    |  |  |  |  |  |
|                              | To protect the Department of Human Services Computer Network from unauthorised use and to ensure that it is functioning properly, system administrators monitor the system. Individ<br>excess of their authority, may have their activities monitored and recorded by system personnel. |  |  |  |  |  |
|                              | Anyone using the Department of Human Services Computer Network expressly consents to such monitoring and is advised that if it reveals evidence of criminal activity, the Security Ac                                                                                                   |  |  |  |  |  |
|                              |                                                                                                    |  |  |  |  |  |

**Select: Choose file** to locate the saved authentication file (In the browser window click on the authentication file then click open)

#### Select: send authentication file

| ustralian Departn                           | nent of                                                                                                    | f Human Services [AU]   https://www1.medicareaustralia.gov.au/ssl/acircirssamn                                                                                                    |                                                                                                    |
|---------------------------------------------|----------------------------------------------------------------------------------------------------|----------------------------------------------------------------------------------------------------|----------------------------------------------------------------------------------------------------|
| /DHS 🔷 News<br>Health Prc<br>Online Service | Sydn<br>ofess                                                                                                    | ey N: 🖻 Digital Health 🦳 NPS 🕒 Resources to imp 🗋 www.nslhd.hea<br>sional                                                                                                    | Authentication Required x tegrated CareN 😵 General Enquiry Cold chain 4<br>https://www1.medicareaustralia.gov.au requires a username and password.                                                                                                    |
| alth Professional                           | You are here: <u>Home</u> - Authentication Filename     Logon     Please click on the 'Browse' button to locate your authentication file and press the 'Send Auth     If you have not already downloaded your authentication file, please <u>click here</u> .     Logon     Authentication Filename     Co |                                                                                                    | User Name:<br>Password:<br>Log In Cancel                                                                                                    |
| sition                                      | 9                                                                                                    | The Department of Human Services Internet facility has been established for the use<br>ITSD.<br>By continuing, you are representing that you are an authorised user and, as such, are<br>To protect the Department of Human Services Computer Network from unauthorised<br>excess of their authority, may have their activities monitored and recorded by system | of authorised users only. An authorised user is deemed to be someone who has received written authorisation to access the resc<br>e bound by the conditions of use as defined in the associated User Agreement.<br>use and to ensure that it is functioning properly, system administrators monitor the system. Individuals using the Department of H<br>personnel. |

Enter your provider number as your user name, enter the password you chose when requesting access, select log in

You will be asked to set a new password every 6 months from your initial request for access.

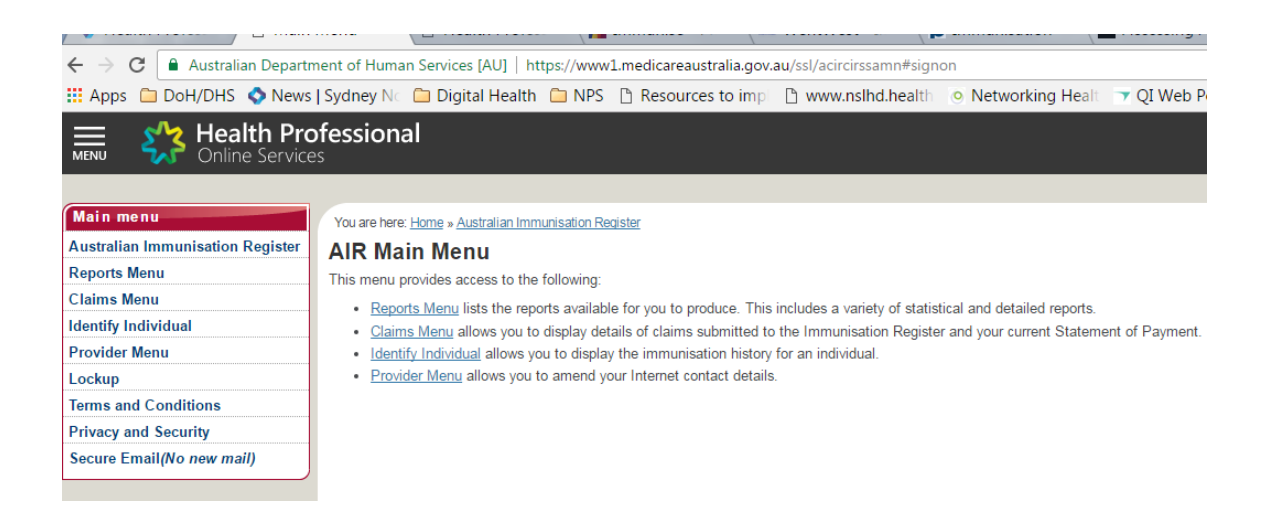

**The main menu page** enables you to check the immunisation history of a child, request immunisation reports and send immunisation data

Reports menu: allows you to request, view or modify a report

- **Claims menu:** allows you to view a summary of claims you have submitted to AIR, view or request your current AIR statement of payment
- **Identify child:** allows you to view a child's immunisation history and to record immunisation encounters

Provider menu: allows you to amend your internet contact details